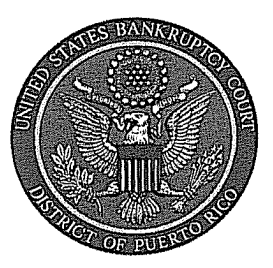

IN THE UNITED STATES BANKRUPTCY COURT FOR THE DISTRICT OF PUERTO RICO José V. Toledo Post Office & Courthouse Federal Building 300 Recinto Sur St, Suite 109 San Juan, Puerto Rico 00901

# Notice to the Bar and the Public

### In Re: Issuance of Notice/Summons through CM/ECF for Motions for Relief from Stay Under 362 (e) filed before the Honorable Judge De Jesus

Effective on December 21, 2009, the Clerk's Office will be issuing the Notice/Summons setting Preliminary Hearing for Motions for Relief from Stay Under 362 (e) filed before the Honorable Judge De Jesus through CM/ECF. The Bar is advise to comply with the following procedure:

1. The Motions for Relief from Stay under 362 (e) must be filed with a proposed notice attached selecting under the Bankruptcy Menu; Motion/Applications; the event: "Relief from Stay with Proposed Notice". Once processed, the entry will read "Motion for Relief From Stay Under 362[e] with proposed notice attached".

2. The proposed notice *form* which is *Local Form P.R. LBF F* (available through our web page), shall be filed in pdf format as a separate attachment from the Motion for Relief. Separate instructions as to how to process the event are hereby attached.

3. The proposed notice must include the following information: the case number, debtor's name, movant's name, respondent's name and movant or his attorney's name and address.

4. The assigned calendar case manager from Judge De Jesus' team will issue the notice in CM/ECF and will notify it electronically to the movant using the "Notice of Motion for Relief of Stay" event.

5. Movant will then be required to download the notice issued and comply with service requirement under LBR 4001-1 (c).

6. For any questions or further assistance you may contact Mr. Alvin Centeno at 787-977-6102.

In San Juan, Puerto Rico, this 21st. day of December, 2009.

Celesting Matta-Mendez, Esq. Clerk-of the Court

09-41

### MOTION FOR RELIEF FROM STAY UNDER §362

#### FILING INSTRUCTIONS FOR CASES FILED BEFORE HON. SARA DE JESUS

## 1. Log into CM/ECF

2. Select under the Bankruptcy Menu Motions/Applications - (see screen shot)

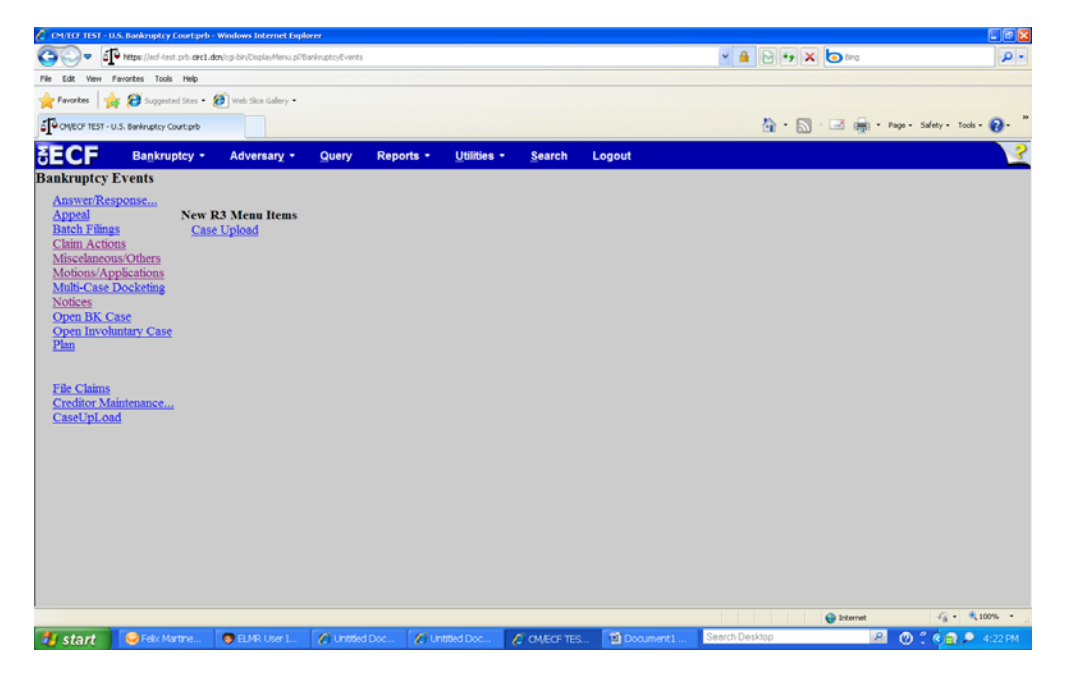

3. Enter the Case Number where the motion need to be filed and hit Next - (see screen shot)

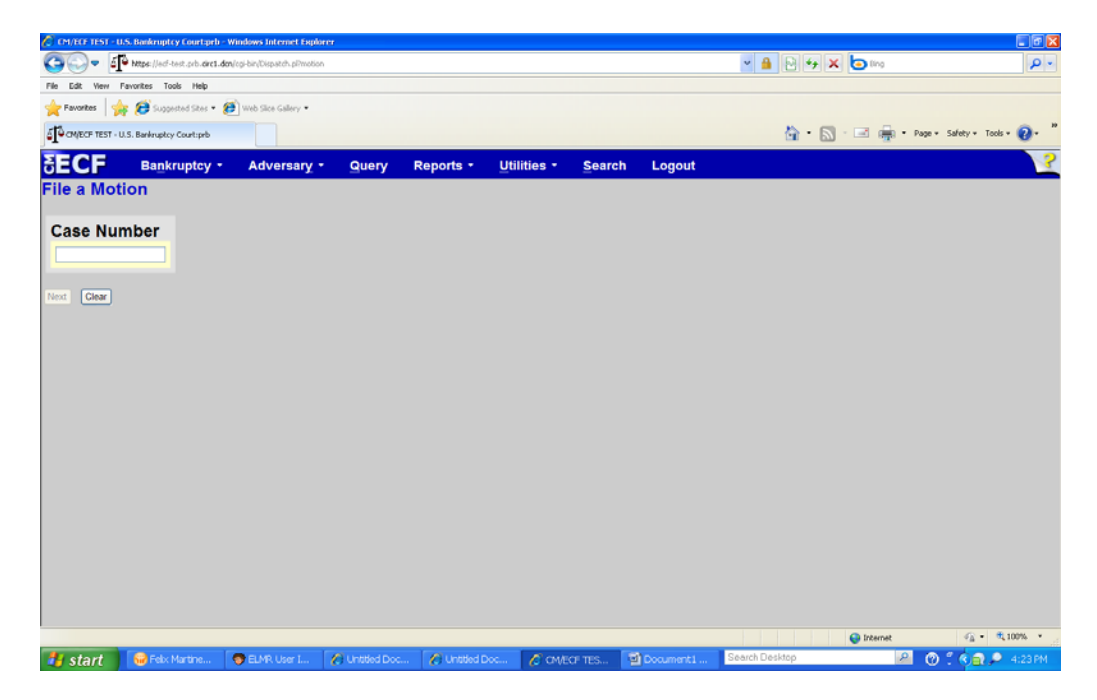

4. Verify that the case information displayed is correct, select from the Available Events pick list Relief from Stay with Proposed Notice (SEK) and hit Next - (see screen shot)

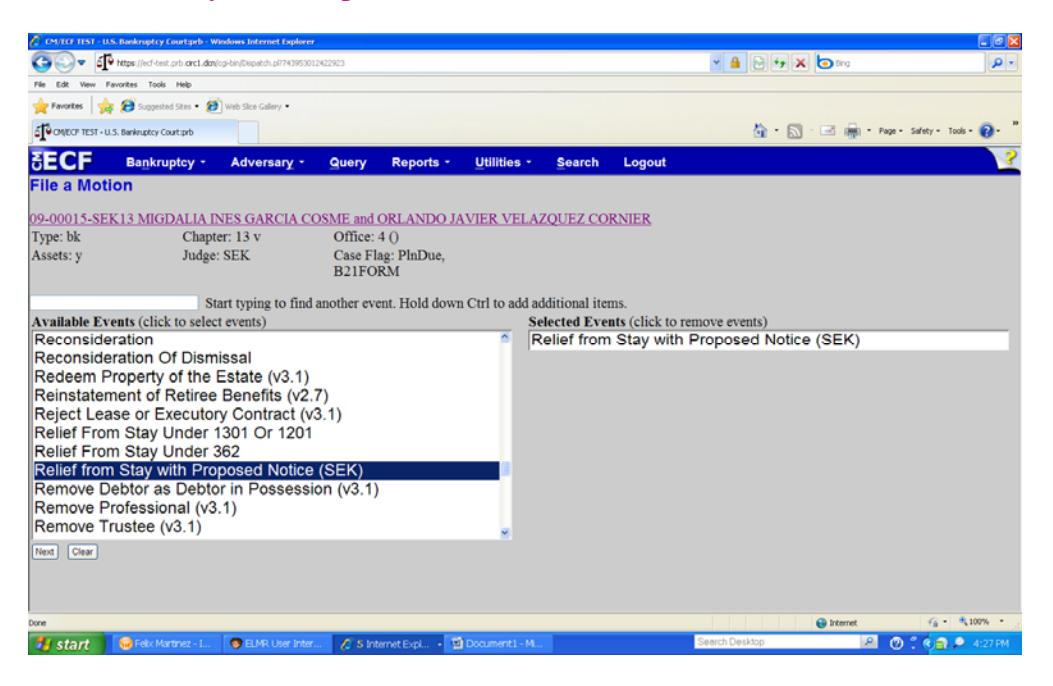

5. On the following screens select or enter the corresponding information and hit **Next** - (see screen shot)

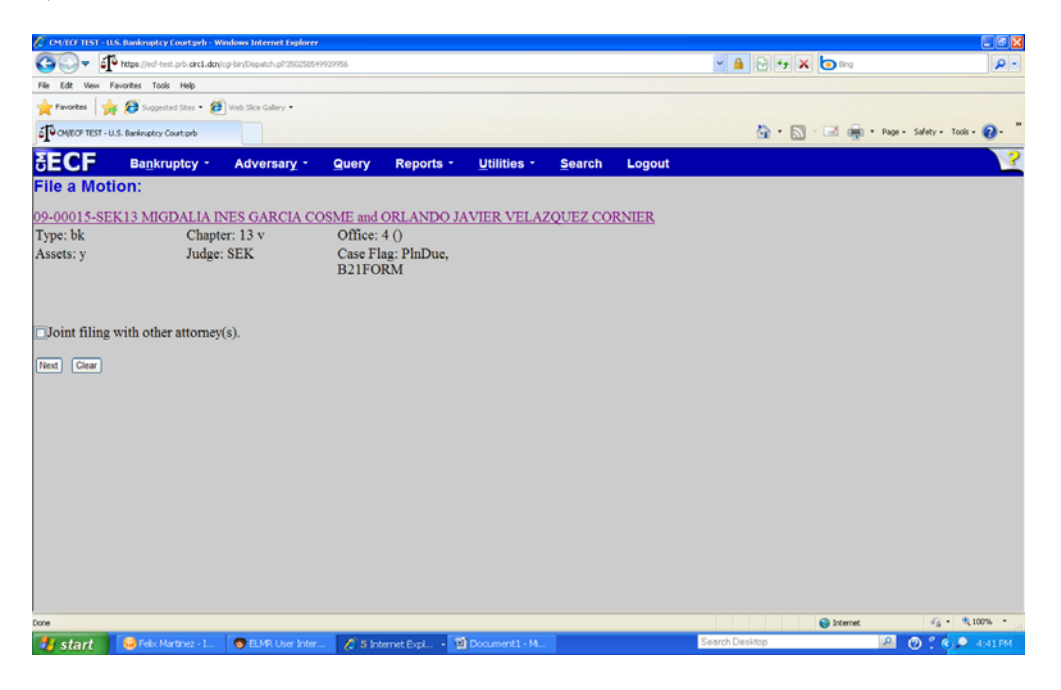

6. Select the corresponding Party and hit **Next** - (see screen shot) continue filling the information required on the following screens until you get to the step 7 screen.

| 🖉 CM/RCF TEST - U.S. Bankruptcy Courtpeb - Windows Internet Explorer        |                                             |
|-----------------------------------------------------------------------------|---------------------------------------------|
| Co V + 4 Maps: //ecf-test.prb.circt.don/cgr-bin/Dispatch.pl/307052699209754 | ✓ ♣ № +y × ⑤ fing                           |
| File Edit View Favorites Tools Help                                         |                                             |
| 🚖 Pavartes 🛛 🙀 💋 Suggested Sites = 🕖 Web Silce Gallery =                    |                                             |
| CANECP TEST - U.S. Banknuskey Court.prb                                     | 🦓 = 📉 - 🖃 👼 = Page - Safety - Tools - 🕢 - " |
| BECF Bankruptcy - Adversary - Query Reports - Utilities - Search            | Logout                                      |
| File a Motion:                                                              |                                             |
| 00-00015-SEK 13 MIGDAUA INES GARCIA COSME and ORI ANDO JAVIER VELAZOUEZ C   | OPNIER                                      |
| Type: bk Chapter: 13 v Office: 4 ()                                         | ORMER                                       |
| Assets: v Judge: SEK Case Flag: PlnDue.                                     |                                             |
| B21FORM                                                                     |                                             |
|                                                                             |                                             |
|                                                                             |                                             |
| Select the Darty                                                            |                                             |
| American Party.                                                             |                                             |
| Pujals, Nancy [U.S. Trustee]                                                |                                             |
| VELAZQUEZ CORNER, ORLANDO JAVIER [Joint Debtor]                             |                                             |
|                                                                             |                                             |
|                                                                             |                                             |
|                                                                             |                                             |
| Next Clear                                                                  |                                             |
|                                                                             |                                             |
|                                                                             |                                             |
|                                                                             |                                             |
|                                                                             |                                             |
|                                                                             |                                             |
|                                                                             |                                             |
| free .                                                                      | 🙆 Internet  🗘 * 💐 100% * .                  |
| Contact Disk Mathematic B B Million Inter C Statematics Cont. The meeting   | Search Desidop                              |

7. Select the motion PDF document by selecting Browse to search the Filename. After you select the motion file, select **YES** for Attachments to Documents and hit **Next** - (see screen shot)

![](_page_3_Picture_3.jpeg)

8. Select the Proposed Notice PDF document by selecting Browse to search the Filename. Under **Type** select **Proposed Notice**, click **Add to List**, - (see screen shot)

| 🖉 см/ка тізт - и                                               | S. Bankruptcy Coartiprb - W                                    | Andows Internet Explorer                        |                   |                   |                |             |                 |                                                                                                    |                 |                              |
|----------------------------------------------------------------|----------------------------------------------------------------|-------------------------------------------------|-------------------|-------------------|----------------|-------------|-----------------|----------------------------------------------------------------------------------------------------|-----------------|------------------------------|
| <del>60</del> - 1                                              | https://ecf-test.prb.ckc1.dom                                  | (ogi-bin/Dispatch.pP1154693)                    | 4044247           |                   |                |             |                 | <ul> <li></li> <li></li></ul> | 🗙 🔄 ting        | ρ-                           |
| File Edit View P                                               | avorites Tools Help                                            |                                                 |                   |                   |                |             |                 |                                                                                                    |                 |                              |
| 🚖 Favorites 🛛 🤶                                                | 👸 Suggested Sites 🔹 👸                                          | Web Sice Gallery •                              |                   |                   |                |             |                 |                                                                                                    |                 |                              |
| a¶€ antear test - u                                            | I.S. Bankruptcy Court:prb                                      |                                                 |                   |                   |                |             |                 | 🗟 · 🖻                                                                                                    | 3 · 🖃 🚋 • N     | nge = Safety = Tools = 🔞 = " |
| SECF                                                           | Bankruptcy -                                                   | Adversary -                                     | Query             | Reports -         | Utilities -    | Search      | Logout          |                                                                                                    |                 | 2                            |
| File a Mot                                                     | ion:                                                           |                                                 |                   |                   |                |             |                 |                                                                                                    |                 |                              |
| 09-00015-SE                                                    | K13 MIGDALIA I                                                 | NES GARCIA CO                                   | OSME and          | ORLANDO J.        | AVIER VELA     | ZQUEZ CO    | RNIER           |                                                                                                    |                 |                              |
| Type: bk                                                       | Chapt                                                          | ter: 13 v                                       | Office:           | 40                |                |             |                 |                                                                                                    |                 |                              |
| Assets: y                                                      | Judge                                                          | SEK.                                            | Case Fl<br>B21FO  | ag: PlnDue,<br>RM |                |             |                 |                                                                                                    |                 |                              |
| Select one or<br>1)Enter the po<br>Filename<br>C.Documents and | more attachment<br>of document that co<br>SettingsWartinezPiDe | ts.<br>ontains attachmen                        | t (for exan       | nple: C:\append   | dix.pdf).      |             |                 |                                                                                                    |                 |                              |
| 2)Select a doc<br>Type<br>Proposed Notice<br>3) Add the file   | ument type, and/or<br>Description                              | enter a description<br>on<br>ox below. If you h | en.<br>ave more a | ttachments, go    | back to Step   | 1. When the | list of filenar | mes is complete, clic                                                                                                    | k on the Next b | utton.                       |
| Add to Lis<br>Remove f                                         | 4<br>Form List                                                 |                                                 |                   |                   |                |             |                 |                                                                                                    |                 |                              |
| Done                                                           |                                                                |                                                 |                   |                   |                |             |                 |                                                                                                    | 😜 Internet      | vig • € 100% •               |
| 🤩 start                                                        | 😝 Feix Martinez - L                                            | DELMR User Inter                                | 🖉 3 In            | ternet Expl 🔸     | Document1 - M. |             |                 | Search Desktop                                                                                                    | P               | 🕐 🕈 🏟 🗭 📕 - 5:25 PM          |

9. Wait for the document to be added to the list and hit **Next**, continue filling the information required on the following screens until you get to the step 10 screen.

| Image: Control of the set of arct day by the file of the file of the fil |
|----------------------------------------------------------------------------------------------------|
| Te Ed two Favotte Todi Hels<br>Favotte Pavotte Billing Bugeded Star € Web State calary •<br>@ • Outcor TEST-USS Berlingtry Contract     @ • @ • @ • @ • @ • Payor. Sofety • Tools • @ •<br>@ • @ • @ • @ • @ • @ • @ • @ • @ •                                                                                                    |
|                                                                                                    |
|                                                                                                    |
| SECF         Bankruptcy · Adversary · Query Reports · Utilities · Search Logout           File a Motion:           09-00015-SEK13 MIGDALIA INES GARCIA COSME and ORLANDO JAVIER VELAZQUEZ CORNIER           Type: bk         Chapter: 13 v         Office: 4 ()           Assets: y         Judge: SEK         Case Flag: PlnDue, B21FORM                                                                                                    |
| File a Motion:         09-00015-SEK13 MIGDALIA INES GARCIA COSME and ORLANDO JAVIER VELAZQUEZ CORNIER         Type: bk       Chapter: 13 v       Office: 4 ()         Assets: y       Judge: SEK       Case Flag: PlnDue,<br>B21FORM                                                                                                    |
| 09-00015-SEK13 MIGDALIA INES GARCIA COSME and ORLANDO JAVIER VELAZQUEZ CORNIER<br>Type: bk Chapter: 13 v Office: 4 ()<br>Assets: y Judge: SEK Case Flag: PlnDue,<br>B21FORM                                                                                                    |
| Type: bk Chapter: 13 v Office: 4 ()<br>Assets: y Judge: SEK Case Flag: PlnDue,<br>B21FORM                                                                                                    |
| Assets: y Judge: SEK Case Flag: PlnDue,<br>B21FORM                                                                                                    |
|                                                                                                    |
|                                                                                                    |
| Select one or more attachments.                                                                                                    |
| 1)Enter the pdf document that contains attachment (for example: C:\appendix.pdf).                                                                                                    |
| Filename                                                                                                    |
| Brows                                                                                                    |
| 2)Select a document type, and/or enter a description.                                                                                                    |
| Type Description                                                                                                    |
| > Add the fileneme to the list hav helder. If you have more attachments, so hack to Step 1. When the list of filenemes is complete, click on the Next button                                                                                                    |
| of real are including to the first own of the and and an and and and and and and and                                                                                                    |
| C /akepath/Summos received-date added pdf Add to List                                                                                                    |
|                                                                                                    |
| Remove from Last                                                                                                    |
| Next                                                                                                    |
|                                                                                                    |
| Done 🖉 Deterret 🖓 • 4,100% •                                                                                                    |
| 🛃 start 😜 Fek Marinez - L. 💿 EMR-User Inter 🧭 S Internet ExpL 😰 Document I M                                                                                                    |

10. Verify the docket entry and hit next to submit it (see screen shot)

![](_page_5_Picture_1.jpeg)

Users are required to file the main motion and the Proposed Notice on separate documents. Please be sure to follow steps 7 an 8 as described on this document. If the wrong event is selected the system will give you an error message and you will need to start the filing process again. If you forget to attached the proposed notice the system will prompt you to return to prior screen and do it correctly. In case of any questions or problems related to this matter feel free to contact the CM/ECF Help Desk at 787-977-6115.